# 在WAP131上重新启动并重置出厂默认设置

# 目标

出厂默认重置会清除用户修改的所有配置设置,并将设备恢复为其原始设置。如果您将密码丢 失给设备并希望重新获得访问权,这可能会有所帮助。

执行重新启动会使用保存的配置重新启动设备。

本文的目的是向您展示如何重置为出厂默认设置以及如何重新启动WAP131无线接入点。

**注意:**建议在开始此过程之前保存配置的备份副本。有关其<u>他信息,请参阅WAP131和</u> <u>WAP351上的下载和备</u>份配置文件。

# 适用设备

·WAP131

## 软件版本

•1.0.0.39

# 重置为出厂默认设置

将接入点重置为出厂默认配置有两种方法:

·硬<u>件重置</u>

·使用Web配置实用程序重置

硬件重置

步骤1.按住设备背面的Reset按钮大约10秒,并使用一个针。

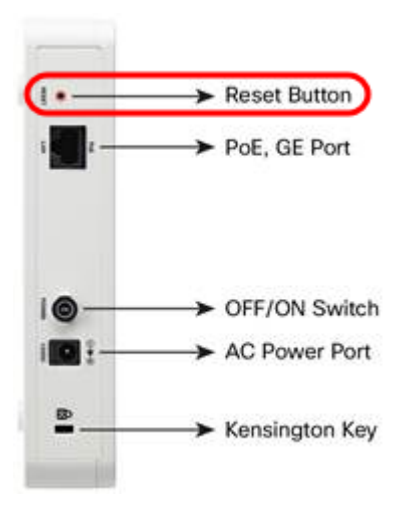

接入点重新加载并设置为默认配置设置。

步骤2.使用默认凭证登录。默认用户名为cisco,默认密码为cisco。

### 使用Web配置实用程序重置

步骤1.登录Web配置实用程序,然后选择Administration > Reboot。"重新启动"页面打开:

| Reboot                                                                                      |
|---------------------------------------------------------------------------------------------|
| To reboot the device click Reboot                                                           |
| To reboot the device and return to factory default settings click Reboot To Factory Default |

#### 步骤2.要重置设备,请单击"重新启**动到出厂默认**设置"。

| Reboot                                                                                                    |          |
|----------------------------------------------------------------------------------------------------|----------|
| To reboot the device click Reboot To reboot the device and return to factory default settings click Reboot To Factory Default              |          |
|                                                                                                    |          |
| 系统将 <i>显示"</i> 确认"页:                                                                                                    |          |
| Confirm                                                                                                    | $\times$ |
| This operation will restore the device to factory default settings and disconnect your current session. Are you sure you want to continue? |          |
| OK Cancel                                                                                                    |          |
| 步骤3.单击 <b>OK</b> 。                                                                                                    |          |
| Confirm                                                                                                    | $\times$ |
|                                                                                                    |          |

This operation will restore the device to factory default settings and disconnect your current session. Are you sure you want to continue?

| ок | Cancel |
|----|--------|
|    |        |

系统将显示进度条:

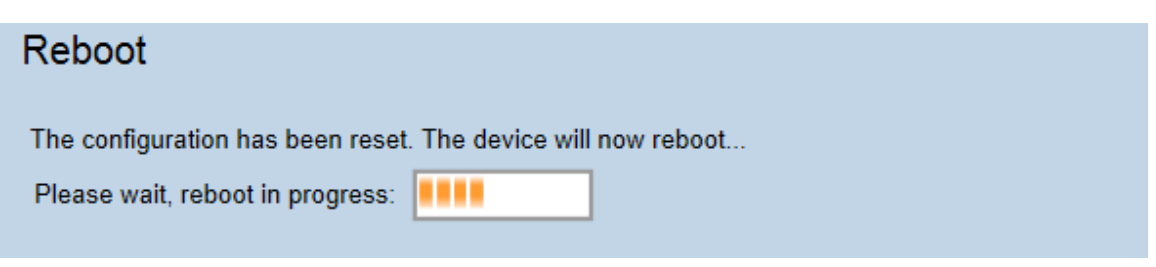

步骤4.重新启动完成后,使用默认凭证登录。默认用户名为cisco,默认密码为cisco。

# 重新启动设备

有两种方法可重新启动接入点:

·硬<u>件重启</u>

·使用Web配置实用程序重新启动

### 硬件重启

步骤1.按Power 按钮关闭设备。经过10秒后,再次按Power 按钮以重新打开设备电源。接入 点将重新启动并刷新。

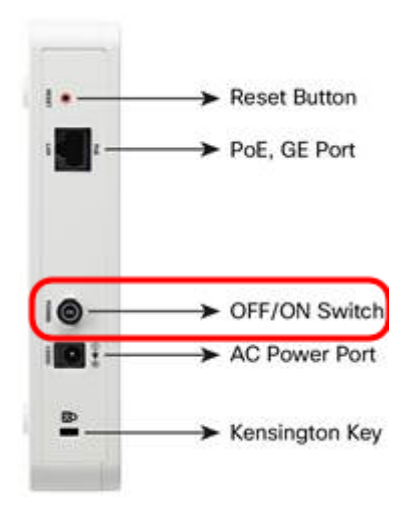

注意:如果WAP使用PoE(以太网供电)供电,电源按钮不会有任何影响。

### 使用基于Web的实用程序重新启动

步骤1.登录Web配置实用程序,然后选择Administration > Reboot**。**系统将打开"重新启动"页 面:

| Reboot                                                                                      |
|---------------------------------------------------------------------------------------------|
| To reboot the device click Reboot                                                           |
| To reboot the device and return to factory default settings click Reboot To Factory Default |

步骤2.要重新启动设备,请单击"重新**启动**"按钮。

| Reboot                                                                                                    |
|----------------------------------------------------------------------------------------------------|
| To reboot the device click Reboot To reboot the device and return to factory default settings click Reboot To Factory Default |

#### 系统将显示"确认"页:

| Confirm | ×                                                                                                    |
|---------|----------------------------------------------------------------------------------------------------|
|         | This operation will reboot the device and disconnect your current session.<br>Are you sure you want to continue? |
|         | OK Cancel                                                                                                    |

### 步骤3.单击"确**定"**继续重新启动。

| Confirm  | ×                                                                                                    |
|----------|----------------------------------------------------------------------------------------------------|
|          | This operation will reboot the device and disconnect your current session.<br>Are you sure you want to continue? |
|          | OK Cancel                                                                                                    |
| 系统将显     | 示进度条:                                                                                                    |
| Reboo    | ot                                                                                                    |
| The devi | ice will now reboot                                                                                              |
| Please v | wait, reboot in progress:                                                                                        |

步骤4.系统将显示Login页面。使用已保存的管理凭据登录。